هيئة الزكاة والضريبة والجمارك Zakat,Tax and Customs Authority

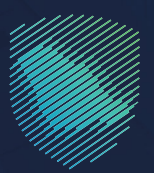

## دليل المستخدم <mark>لآلية تسجيل مستورد أو مصدر جديد</mark>

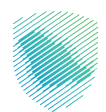

يوضح هذا الدليل كيفية التسجيل للتجار في منصة «فسح » لبدء أعمال الاستيراد والتصدير.

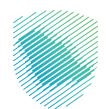

## خطوات الإستفادة من الخدمة

- 1. زيارة الموقع الإلكترونى لهيئة الزكاة والضريبة والجمارك عبر الرابط: https://zatca.gov.sa
  - الدخول إلى قائمة «الخدمات الإلكترونية» من أعلى الشاشة.

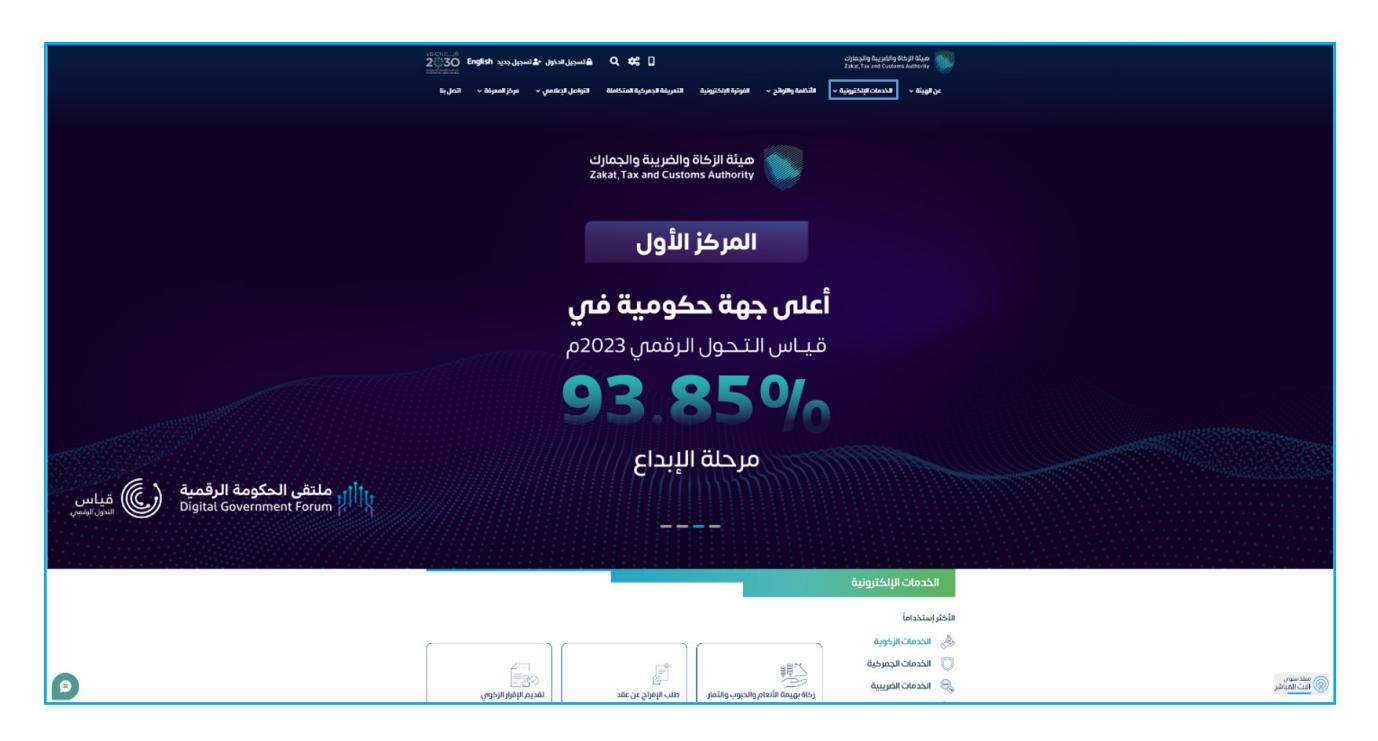

الضغط على خدمة «تسجيل مستورد أو مصدر جديد» ثم «الدخول للخدمة».

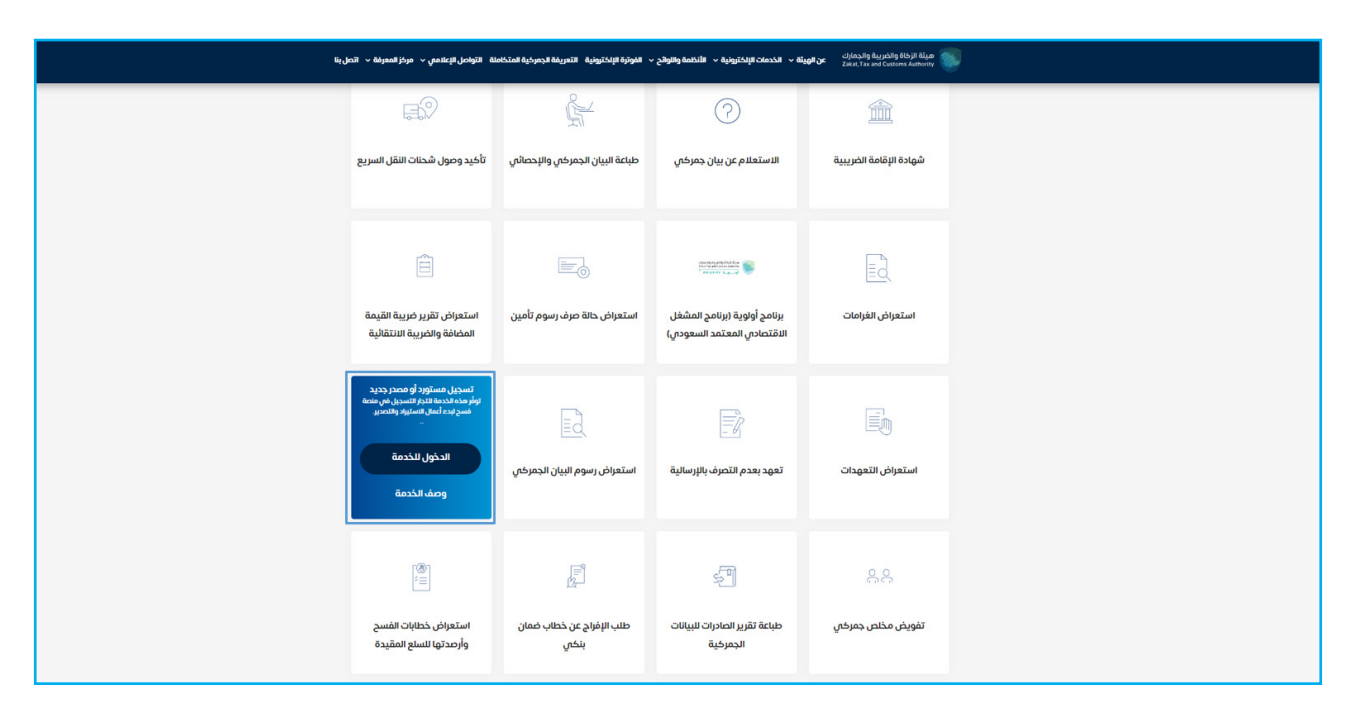

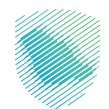

4. تسجيل الدخول باسم المستخدم وكلمة المرور للاستفادة من الخدمة.

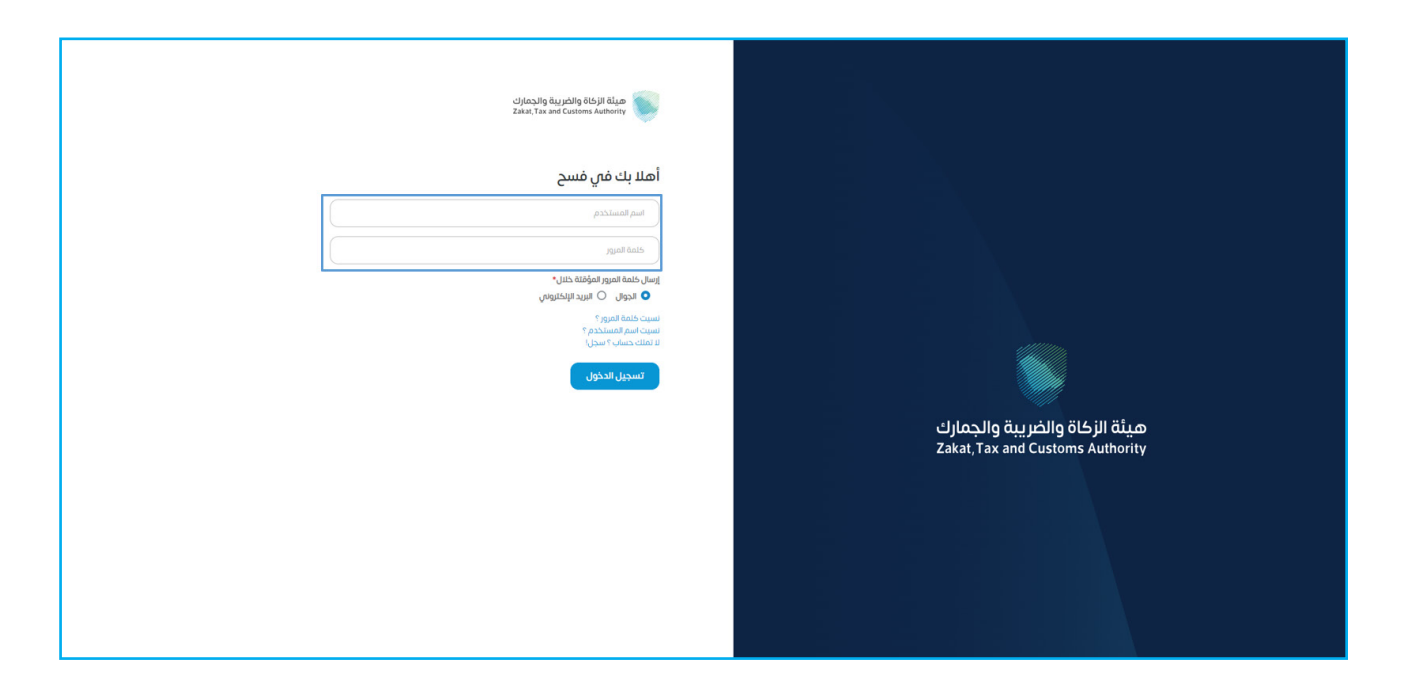

5. إدخال كلمة المرور المؤقتة المُرسلة في رسالة نصية على جوالك.

| ميثة الزكاة والخريبة والجمارك<br>Zakat, Tax and Customs Authority |                                  |
|-------------------------------------------------------------------|----------------------------------|
| أهلا بك في فسح                                                    |                                  |
| تم إيسال خلمة مرور موفتة إلى الجوال 1449****5 966+                |                                  |
| sadara20                                                          |                                  |
|                                                                   |                                  |
| متەۋمەتمە بالمرور المۇقامە                                        | هيئة النكاة والضبية والجمارك     |
| ارسال خلمة المرور المؤفتة خلنان*<br>🔷 الجوال 🔍 البريد الإلكتروني  | Zakat, Tax and Customs Authority |
| التحقق                                                            |                                  |
|                                                                   |                                  |
|                                                                   |                                  |
|                                                                   |                                  |

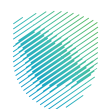

- 6. اختيار «تسجيل مستورد في منفذ» من القائمة على يمين الشاشة.

7. تعبئة البيانات المطلوبة، ثم الضغط على «إرسال».

| L ™adel0404 🕦 Market O English ∠Lâŭj O |                      | فسح                        |
|----------------------------------------|----------------------|----------------------------|
|                                        | تسجيل مستورد في منفذ |                            |
|                                        |                      |                            |
|                                        |                      | 😰 أذونات الفسح             |
|                                        | تسجيل مستورد في منفذ | ପାଂହଙ୍କା 😵                 |
| المنفذ*                                | اللشاط التجاريي:*    |                            |
| جمرك ميناء جده الاسلامي                | استیراد Q            | Children C                 |
| مدينة السجل"                           | دولة السجل"          | اللفارين 📑                 |
| Q حالة عمار                            | اليمن                | 🞇 البيان الجمركى والإحصائي |
|                                        | ملاحظات              |                            |
|                                        |                      |                            |
|                                        |                      | א נאגר גארא ועדונט         |
| مسح                                    | إرسال                | 📰 تتبع البنود              |
|                                        |                      | م 💂 التفاويض               |
|                                        |                      |                            |
|                                        |                      |                            |
|                                        |                      | 🔒 فسج سلع مقيدة            |
|                                        |                      | 📾 طلب إلاف أو إعادة تعدير  |
|                                        |                      | الدفع                      |
|                                        |                      | 📾 الغمانات البنكية         |
|                                        |                      |                            |

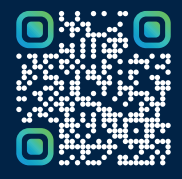

امسح هـــذا الكـود للاطّلاع علــــى آخر تحديث لهـذا المستند وكــافة المستندات المنـشورة أو تفضل بزيارة الموقع الإلكتروني zatca.gov.sa